가장 쉽고 편리한 급여관리! ENC PAY - 사용 안내

3. 급여관리

고객센터 1544-1407 가장쉽고 편리한 급여관리, enc페이!

*04,* 근로소득간이세액표

*03.* 보험요율표

02. E-MAIL / SMS전송

*01.* 급여관리

▶ '급여관리는 이엔씨페이의 핵심기능으로 , 귀사의 월별/ 사원별 급여현황을 손쉽고 편리하게 관리할 수 있습니다.

목

차

## # 급여관리

#### **01.** 급여관리 (LIST페이지)

#### 01. 급여관리 (이전급여 일괄복사)

| <sup>븝</sup> ·급여지급년월<br><sup>븝</sup> ·₴2014 |  |          |      |     |    | 부서  | •         |         | Q 검색             |
|---------------------------------------------|--|----------|------|-----|----|-----|-----------|---------|------------------|
| 2014-03<br>2014-04                          |  | 지급<br>차수 | 고용형태 | 부서  | 직급 | 이름  | 지급총액      | 공제총액    | 실지급액             |
| 2014-06                                     |  | 1        | 정규직  | 기획팀 | 내리 | 김상현 | 4,432,022 | 644,370 | 3,787,652        |
| 2014-07                                     |  | 1        | 정규직  | 공무팀 | 내리 | 윤공무 | 3,574,567 | 450,300 | 3,124,267        |
| <sup></sup> 2014-08                         |  | 1        | 정규직  | 영업팀 | 부장 | 나영업 | 12,340    | 990     | 11,350           |
|                                             |  |          |      |     |    |     | 3<br>↓→   | 지급일자 20 | 14-07-30<br>【용하기 |

▶ Step 3 : 이전지급 되어진 급여내역에서 선택한 지급년월의 (1) 체크한 사원들의 (2) 급여 내역을 원하는 → 지급일자 2014-09-17 🚞 지급일자로 복사하여 적용할 수 있습니다.

### 01. 급여관리 (급여등록 페이지 - 上)

| → 지급년월 2014년 💽 1월                                    | 2월 | 3월 | 4월 | 5월             | 6월  | 7월         | 8월     | 9월<br>군 | 10월  | 11월       | 12월      | 8월 급여등록 |  |
|------------------------------------------------------|----|----|----|----------------|-----|------------|--------|---------|------|-----------|----------|---------|--|
| 2)<br><sup>- [-</sup> 고용형태<br>- <sup>[-</sup> - 윤제그지 |    | 3  | 사원 | !성명            | 김상형 | ä ,        | 사원정보 ! | 보기      | 사원빈  | <u>1호</u> | 0417-1   |         |  |
| ·····································                |    |    | 지급 | ·일자            | 201 | 2014-08-27 |        |         | 지급차수 |           | 1차수      |         |  |
| -김총무                                                 |    |    | 고된 | S 형태           | 정규격 | 덕          |        |         | 은형   | y         | 하나은행     |         |  |
| 윤공무                                                  | =  |    | Ę  | <sup>1</sup> M | 기획형 | Ē          |        |         | 계조   | ł         | 12314123 | 123     |  |
| ~나영업                                                 |    |    | 직위 |                | 대리  |            |        | 예금주     |      | 김상현       |          |         |  |
| ~ 원자<br>윤퇴사                                          |    | 메모 |    |                |     |            |        |         |      |           |          |         |  |
| ~ ☞ 혀약직<br>- ☞ 임시직                                   |    |    | 모  |                |     |            |        | 지급      | 액    | 3,787,65  | 52       |         |  |
|                                                      | -  |    |    |                |     |            |        |         |      |           |          |         |  |

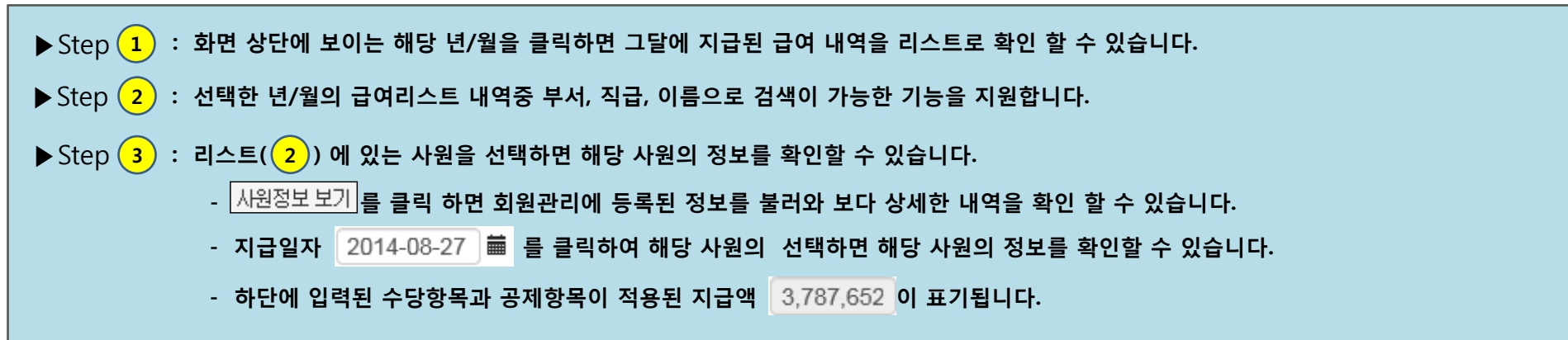

#### 01. 급여관리 (급여등록 페이지 - 下)

|      | 수당 항목 |           | 지급 금액     |          | 공제   | 항목      | 공제 금액   |  |
|------|-------|-----------|-----------|----------|------|---------|---------|--|
|      | 기본급   |           | 2,500,000 |          | 소득세  |         | 46,670  |  |
|      | 직책수당  |           | 25,000    |          | 주면세  |         | 4,660   |  |
|      | 교통비   |           | 34,000    |          | 국민연금 |         | 117,670 |  |
|      | 출장비   |           | 50,000    |          | 건강보험 |         | 78,310  |  |
|      | 숙박비   |           | 40,000    |          | 요양보험 |         | 5,120   |  |
|      | 식대    | •         | 10,000    |          | 고용보험 |         | 16,990  |  |
|      | 과세    | 2,615,000 |           |          | 법적공제 | 269,420 |         |  |
|      | 비과세   | 44,000    |           |          | 급며차감 | 0       |         |  |
| 기타지급 |       |           |           |          | 기타공제 | 0       |         |  |
|      | 지급합계  | 2,659,000 |           |          | 공제합계 | 269,420 |         |  |
|      |       |           |           | <u> </u> |      |         |         |  |

.....

▶ Step 2 : 기본관리>공제항목관리>출력(state)에 적용된 공제항목의 차감된 금액으로 실지급액을 확인할 수 있습니다.

#### 02. E-MAIL / SMS전송

|                                                                   |                                                                                                    |                                                                           |                                                                            |                                           |                                       |                        |                                                                 |                              | (1)      |  |  |
|-------------------------------------------------------------------|----------------------------------------------------------------------------------------------------|---------------------------------------------------------------------------|----------------------------------------------------------------------------|-------------------------------------------|---------------------------------------|------------------------|-----------------------------------------------------------------|------------------------------|----------|--|--|
|                                                                   | 회신받는 em                                                                                                   | hicol@nate                                                                | com                                                                        |                                           |                                       |                        |                                                                 |                              |          |  |  |
| E-mai                                                             | 비<br>메일추가메시                                                                                               | 에지 이전 급역나<br>밀번호는 시                                                       | 역은 사원접속 페C<br> 원아이디와 동일힙                                                   | 비지를(http://encp<br>입다.                    | ay.co.kr/em                           | 1. <b>php)</b> 통해사     | I도 확인 할 수 있습니                                                   | 다. 초기 비                      |          |  |  |
|                                                                   | 발송면락처                                                                                                    | 010-6666-7                                                                | 010-6666-7777                                                              |                                           |                                       |                        |                                                                 |                              |          |  |  |
| SMS                                                               | 발송문구                                                                                                    | 급여지급완<br>메일또는<br>www.encpa<br>급여명세서                                       | 료!<br>y.co.kr/em.php에서<br>확인바랍니다                                           |                                           |                                       |                        |                                                                 |                              |          |  |  |
| → 지급년                                                             | 련월 2014년 💌                                                                                                | 8월 💽 🖸                                                                    | 사원불러오기 2                                                                   |                                           |                                       |                        |                                                                 |                              |          |  |  |
| A                                                                 | 고용형태                                                                                                    | 사원번호 🕴                                                                    | 부서                                                                         | 직급                                        | B<br>성명                               | 실지급액                   | E-mail                                                          | 모바일                          | sms<br>V |  |  |
|                                                                   | 정규직                                                                                                    | 0417-1                                                                    | 기획팀                                                                        | 내리                                        | 김상현                                   | 3,787,652              | hicol@nate.com                                                  | 01074222693                  |          |  |  |
|                                                                   | 정규직                                                                                                    | 0417-2                                                                    | 17-2 총무팀 대리 김총무 2,389,580                                                  |                                           | 2,389,580                             | Click to edit          | 01124572324                                                     |                              |          |  |  |
|                                                                   |                                                                                                    |                                                                           |                                                                            |                                           |                                       |                        |                                                                 | 💽 🗸 급여명세                     | 서 전송     |  |  |
| <ul> <li>Step</li> <li>Step</li> <li>Step</li> <li>- A</li> </ul> | 1       : 사원들의 급         2       : 해당지급 년         3       : 해당지급 년         : Mail 발송여부         : 사원과리에 드로 | 급여 명세서를 E-ma<br>년/월의 급여 명세서<br>년/월에 해당 사원의<br>체크(해당 사원 메<br>로되 E-mail/모바일 | nil과 SMS로 전송할<br> 가 발송될 사원을 신<br>  실지급액을 확인하<br>일발송 여부 체크)<br>- 번호를 보러오며 체 | 수 있으며, 회신빋<br>선택하여 불러올 수<br>여 Mail 및 SMS빌 | 는 주소 및<br>- 있습니다.<br>날송 여부를<br>정 가는하니 | 안내문구를 실<br>체크하여 급이<br> | 결정하여 보낼 수 있습니<br>여명세서 전송 ( Ē ) 힐<br>항목별 정렬(오름차순,<br>SMS박속여브를 체크 | 니다.<br>! 수 있습니다.<br>/내림차순)기능 | 제공       |  |  |

#### 03. 보험요율표

|          |      |          | 면도별 !    | 보험 요율    |          |                      |  |  |
|----------|------|----------|----------|----------|----------|----------------------|--|--|
| 항목       | 적용대상 | 201314   | 2014년    |          |          |                      |  |  |
|          |      | 2013년    | সা       | 회사       | 근로자      |                      |  |  |
| 건강보험     | 전직원  | 5.89%    | 5.99%    | 2.995%   | 2.995%   | <mark>0.1%</mark> 인상 |  |  |
| 노인장기요양보험 | 전직원  | 건보*6.55% | 건보*6.55% | 건보*6.55% | 건보*6.55% |                      |  |  |
| 국민연금     | 전직원  | 9.00%    | 9.00%    | 4.50%    | 4.50%    |                      |  |  |
| 고용보험     | 전직원  | 1.35%    | 1.3%     | 0.65%    | 0.65%    |                      |  |  |
| 산재보험     | 사업장  |          |          | 100.00%  |          |                      |  |  |

※ 연도별 건강보험, 노인장기요양보험, 국민연금, 고용보험, 산재보험의 요율을 표를 통하여 확인 할 수 있습니다.

#### ※ 현재 ENC-PAY 시스템에서 적용되고 있는 근로소득간이세액에 대한 적용내용을 표를 통하여 손쉽게 확인 할 수 있습니다.

| 월급여   | 액 <mark>(천원)</mark> |       |       |   |   |   | 부양가족 |   |   |   |    |    |
|-------|---------------------|-------|-------|---|---|---|------|---|---|---|----|----|
| 미상    | 미만                  | 1     | 2     | 3 | 4 | 5 | 6    | 7 | 8 | 9 | 10 | 11 |
| 1,265 | 1,270               | 2,890 |       |   |   |   |      |   |   |   |    |    |
| 1,270 | 1,275               | 2,990 |       |   |   |   |      |   |   |   |    |    |
| 1,275 | 1,280               | 3,100 |       |   |   |   |      |   |   |   |    |    |
| 1,280 | 1,285               | 3,200 |       |   |   |   |      |   |   |   |    |    |
| 1,285 | 1,290               | 3,300 |       |   |   |   |      |   |   |   |    |    |
| 1,290 | 1,295               | 3,400 |       |   |   |   |      |   |   |   |    |    |
| 1,295 | 1,300               | 3,510 |       |   |   |   |      |   |   |   |    |    |
| 1,300 | 1,305               | 3,610 |       |   |   |   |      |   |   |   |    |    |
| 1,305 | 1,310               | 3,710 |       |   |   |   |      |   |   |   |    |    |
| 1,310 | 1,315               | 3,820 |       |   |   |   |      |   |   |   |    |    |
| 1,315 | 1,320               | 3,920 |       |   |   |   |      |   |   |   |    |    |
| 1,320 | 1,325               | 4,020 |       |   |   |   |      |   |   |   |    |    |
| 1,325 | 1,330               | 4,130 |       |   |   |   |      |   |   |   |    |    |
| 1,330 | 1,335               | 4,230 |       |   |   |   |      |   |   |   |    |    |
| 1,335 | 1,340               | 4,330 |       |   |   |   |      |   |   |   |    |    |
| 1,340 | 1,345               | 4,440 | 1,060 |   |   |   |      |   |   |   |    |    |
| 4.045 | 4.050               | 1.540 | 4.470 |   |   |   |      |   |   |   |    |    |

04. 근로소득간이세액표

•

→ 적용년도 2014

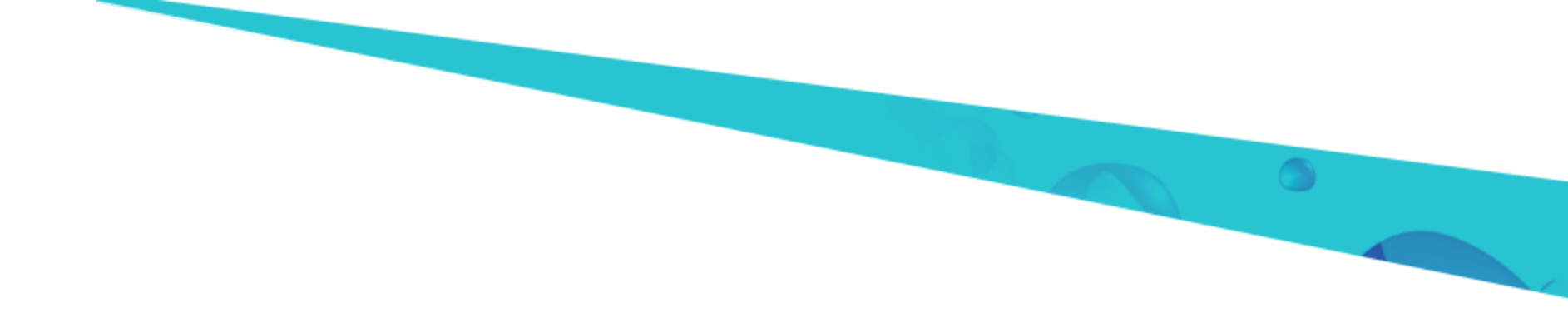

# **Thank You**

#### 보다 필요하신 내용이 있으시면 고객센터로 문의해 주시기 바랍니다.

친절 고객상담 1544-1407 정성을 다해 친절히 상담해 드립니다.